## effet miroir avec photoshop

1) ouvrez un nouveau document ici (400\*150) blanc puis avec l'outil pot de peinture, coloriez le avec une de ces 2 couleurs (#D7D7D7 (clair) ou #303030 (foncé), je touve que c'est les 2 qui donnent le mieux, mais vous pouvez essayer avec tout le ton blanc-noir)

2) écrire un texte (ici j'ai fais un effet chrome sur le texte (vous raporter au tuto sur l'effet de texte chrome pour plus d'info)

- 3) dupliquez le calque texte:
- 4) ouvrez un nouveau document 400\*150 blanc...
- 5) avec l'outil déplacement (V) déplacé le calque "yo-ric copie"
- 6) restez sur ce document et faite (image-->rotation de la zone de travail--> symetrie verticale de la zone de travail)

7) recupérez le calque grace a l'outil déplacement (V) et remettez le sur le premier document. il faut que le bord haut du texte "YO-RIC copie" touche celui du bord bas du texte "YO-RIC"

baissé l'opacité du calque "YO-RIC copie" à 30%...

voila, c'est fini, avec ça vous pouvez faire des truk pas mal comme ceci

by marco "designer chez www.forums-3d.fr.st"